## 日本バドミントン協会・新潟県・新潟支部協会登録手続き

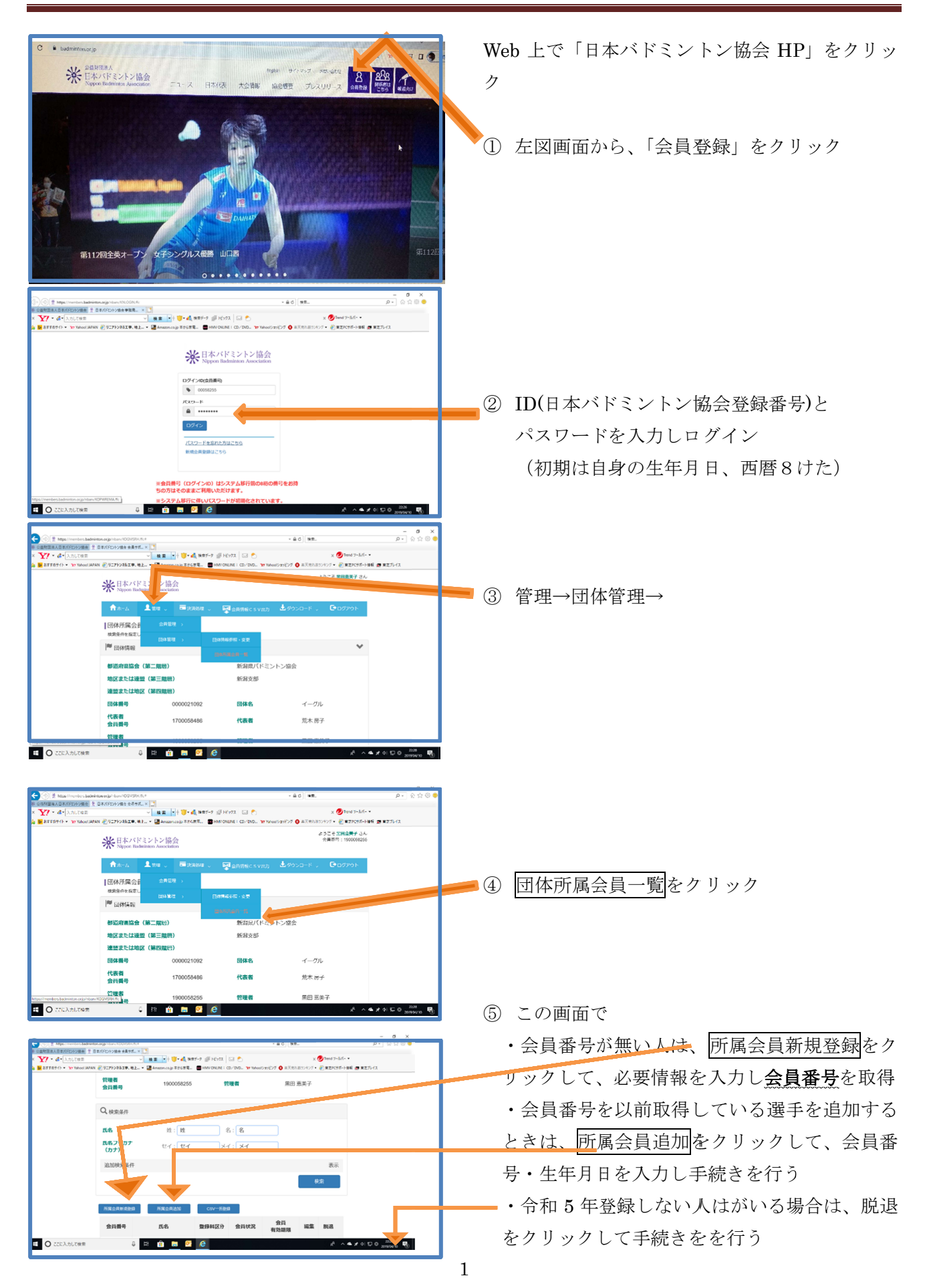

## 日本バドミントン協会・新潟県・新潟支部協会登録手続き

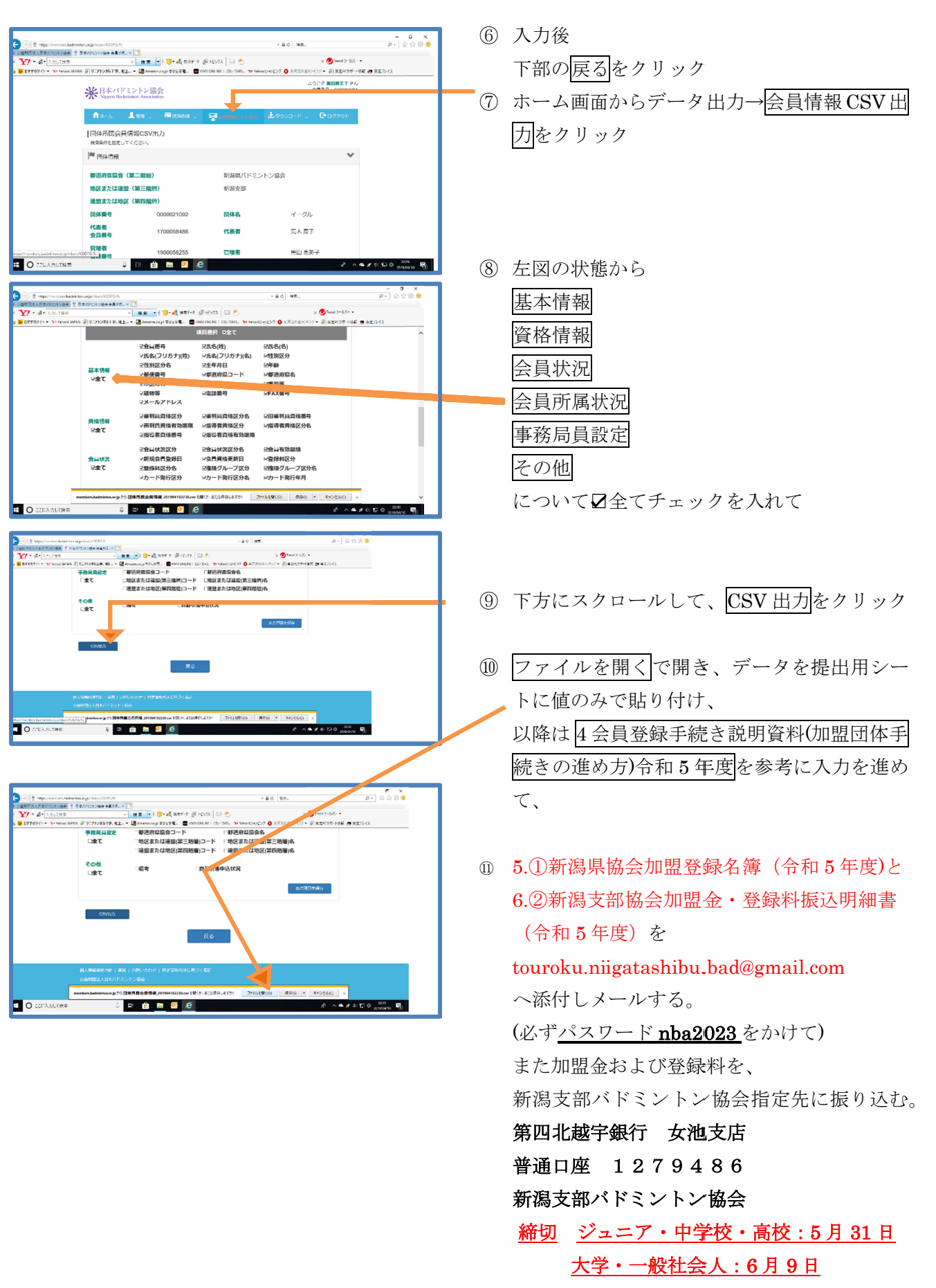